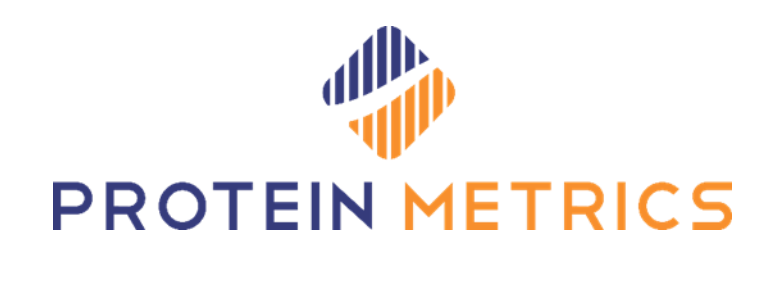

# Software End-User License Manual

September 2022

Protein Metrics Inc., Cupertino, California, USA

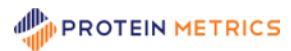

# Contents

| Protein Metrics End User License Manual   |
|-------------------------------------------|
| Introduction                              |
| Types of Licenses                         |
| Types of Operations                       |
| Activate a License                        |
| Online activation                         |
| Offline activation                        |
| Return a License                          |
| Online return                             |
| Offline return                            |
| View License Information12                |
| Move license to another machine (Rehost)  |
| Tips                                      |
| Follow offline request-response order     |
| Load offline response once                |
| Do not edit the Shared-Seat license tab13 |
| Contact Protein Metrics                   |

# **Protein Metrics End User License Manual**

# Introduction

This manual explains to the end user how to activate a license for Protein Metrics applications. It also describes other license-related operations, including returning, viewing, and rehosting a license.

# **Types of Licenses**

Protein Metrics applications employ three types of licenses. A local license server (LLS) license is hosted on a local server. LLS licenses are part of a pool of floating licenses that are managed by the server and are not installed on individual machines. An activation ID for an LLS license begins with the string "s-". For details about this type of license, see the PMI Local License Server Manual. The other two types of license are Node-locked licenses. This manual focuses on these licenses. Node-locked licenses are tied to specific machines and may also be tied to individual user logins.

The two types of node-locked licenses are:

- Individual: An individual-based license is limited to one user on a specific machine. This is also called 'named user' license as it restricts the use of the software to the user who activated it. Any other user logging into the same machine would not be able to use the software. An activation ID for an individual-based license does not begin with the string "m-" or "s-".
- **Machine**: A machine-based license allows all users who can login to the machine to use the software. No restriction can be placed on who can or cannot use the software. Individual machine-based licenses can be returned and re-hosted to a different machine as needed. A machine license requires administrative privileges to be activated. An activation ID for a machine-based license begins with the string "m-".

# **Types of Operations**

There are several operations that an end user can do with a license:

- Activation: enables specific applications in the software suite. Activations can be done online or offline.
- Return: allows return of a license back to Protein Metrics. Returns can be done online or offline.
- Rehost: after a license is returned, that license can be activated on another machine.
- **View**: provides detailed information about all licenses registered to a given PMI software installation.

# **Activate a License**

A license can be activated online or offline.

## **Online activation**

The simplest form of license activation is online. This can usually be done in minutes using an activation ID. To activate a license online:

1. Click the **Help > Register** menu on the toolbar.

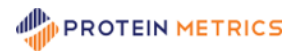

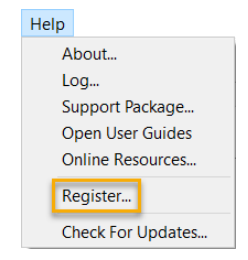

2. In the License Activation dialog, select I want to activate my license. Click Next.

| nterivation                                                                                                    | ×                                                                                                    |  |  |  |
|----------------------------------------------------------------------------------------------------|----------------------------------------------------------------------------------------------------|--|--|--|
| Please choose an option from below                                                                                                    | PROTEIN METRICS<br>Powerful software for protein characterization                                      |  |  |  |
| I have a Node-locked license (i.e. the licen                                                                                           | se is tied to a specific computer)                                                                     |  |  |  |
| I want to activate my license (I have                                                                                                  | my Activation ID ready)                                                                                |  |  |  |
| I want to return my license in order<br>machine (I have my Activation ID rea                                                           | I want to return my license in order to re-host on a different machine (I have my Activation ID ready) |  |  |  |
| I have a Shared-Seat license (i.e. the licen<br>Named Users, one at a time; a floating licens<br>I want to point to the license server | ise is shared between a group of<br>e)<br>URL                                                          |  |  |  |
| I want to see my Licensing Information                                                                                                 |                                                                                                    |  |  |  |
| Need a demo activation or have questions? Email register@proteinmetrics.com or contact us via our website.                             |                                                                                                    |  |  |  |
|                                                                                                    | < Back Next > Close                                                                                    |  |  |  |

3. Complete the form and enter the Activation ID. Make sure **Online Activation** is selected at the bottom of the page. Click **Activate** to complete the online activation. An individual-based license (which does not begin with "m-" or "s-") should activate immediately.

| Joe<br>jsmith@proteinmetrics.com<br>Phone<br>PMI<br>Activation ID | Smith    |
|-------------------------------------------------------------------|----------|
| jsmith@proteinmetrics.com Phone PMI Activation ID                 |          |
| Phone PMI Activation ID                                           |          |
| PMI Activation ID                                                 |          |
| Activation ID                                                     |          |
|                                                                   |          |
|                                                                   |          |
|                                                                   |          |
|                                                                   |          |
|                                                                   |          |
|                                                                   |          |
|                                                                   |          |
|                                                                   |          |
| nine Activation                                                   | <b>\</b> |
|                                                                   |          |

4. To activate a machine-based license, accept the User Account Control (UAC) permission.

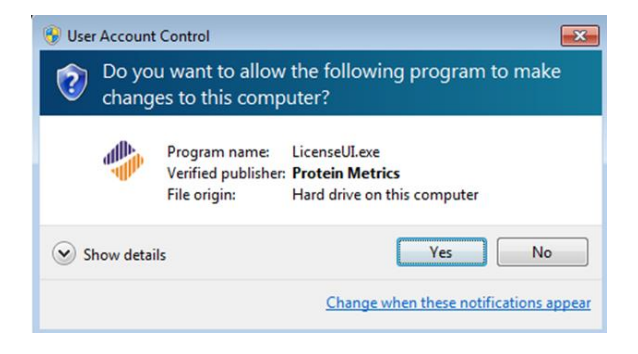

A machine-based license (which begins with "m-") allows multiple users on a single computer to share one activation license. Additionally, the user needs to have administrator privileges on the machine to complete the activation.

5. The activation process may take a few moments. A message displays if the activation is successful.

| 🧇 Onli | ine activation                                                                                               | × |
|--------|----------------------------------------------------------------------------------------------------|---|
|        | Online activation successful!                                                                                |   |
|        | 1 new products(s) have been received:<br>Byomap, valid until 2020-01-31, upgrade support until<br>2020-01-31 |   |
|        | ОК                                                                                                    |   |

6. If the activation is successful, the title on the top of the application window will be updated with the registered version and the number of days left on that license.

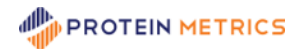

PMI-Byos - Protein Metrics Inc. - Registered (v3.6-0 x64) - Days left: 86.5

7. If the activation is unsuccessful, an error message will appear. Please take a screenshot and contact support@proteinmetrics.com for help.

Sometimes a user cannot or chooses not to connect the host machine to the Internet. In this case, the software can be activated offline. To activate a license offline:

- 1. Click the **Help > Register** menu on the toolbar.
- 2. In the License Activation dialog, select I want to activate my license. Click Next.

| License Activation                                                                                         | ×                                                                                                    |  |  |  |
|----------------------------------------------------------------------------------------------------|----------------------------------------------------------------------------------------------------|--|--|--|
| Please choose an option from below                                                                         | PROTEIN METRICS<br>Powerful software for protein characterization                                                           |  |  |  |
| I have a Node-locked license (i.e. the license                                                             | se is tied to a specific computer)                                                                                          |  |  |  |
| I want to activate my license (I have                                                                      | my Activation ID ready)                                                                                                    |  |  |  |
| I want to return my license in order to re-host on a different machine (I have my Activation ID ready)     |                                                                                                    |  |  |  |
| I have a Shared-Seat license (i.e. the licen<br>Named Users, one at a time; a floating licens              | I have a Shared-Seat license (i.e. the license is shared between a group of Named Users, one at a time; a floating license) |  |  |  |
| I want to point to the license server                                                                      | UKL                                                                                                    |  |  |  |
| I want to see my Licensing Information                                                                     |                                                                                                    |  |  |  |
| properties, and logs)                                                                                      | ion. (i.e. view current licenses,                                                                                           |  |  |  |
|                                                                                                    |                                                                                                    |  |  |  |
| Need a demo activation or have questions? Email register@proteinmetrics.com or contact us via our website. |                                                                                                    |  |  |  |
|                                                                                                    | < Back Next > Close                                                                                                    |  |  |  |

3. At the bottom of the Activation dialog, change **Online Activation** to **Offline Activation**. Complete the form, enter the Activation ID and click **Save**.

| License Activation                                                                                                    |                                                                   |  |  |  |
|----------------------------------------------------------------------------------------------------|-------------------------------------------------------------------|--|--|--|
| Activation<br>Activate your PMI product offline                                                                                                    | PROTEIN METRICS<br>Powerful software for protein characterization |  |  |  |
| To activate your copy offline please follow these steps:<br>1) Enter your information below and click the 'Save' button to save the license request<br>2) Upload the saved request at <u>https://license.proteinmetrics.com</u><br>3) Download the response there when prompted<br>4) Load that response by clicking the 'Load' button to complete the activation |                                                                   |  |  |  |
| Joe                                                                                                    | Smith                                                             |  |  |  |
| jsmith@proteinmetrics.com                                                                                                    |                                                                   |  |  |  |
| Phone                                                                                                    |                                                                   |  |  |  |
| PMI                                                                                                    |                                                                   |  |  |  |
| Activation ID                                                                                                    |                                                                   |  |  |  |
|                                                                                                    |                                                                   |  |  |  |
|                                                                                                    |                                                                   |  |  |  |
| Offline Activation                                                                                                    |                                                                   |  |  |  |
|                                                                                                    | < Back Save Load Close                                            |  |  |  |

4. If a request file is successfully generated, a window appears giving the path and file name of the request file (\*.rqa):

| 🧇 Offl | ine activation                                                                                                    | × |
|--------|----------------------------------------------------------------------------------------------------|---|
|        | Activation request has been saved to:<br>C:/Users/Downloads/offline-activation-pmi-<br>rqa                         |   |
|        | To complete the activation process please upload the<br>confirmation request at https://license.proteinmetrics.com |   |
|        | OK                                                                                                    |   |

 Copy the saved request file to a second computer that is connected to the Internet. Go to the URL https://license.proteinmetrics.com/. Click Choose File, navigate to the copy of the request file, and click Open. The rqa file is displayed in the web browser. Click UPLOAD.

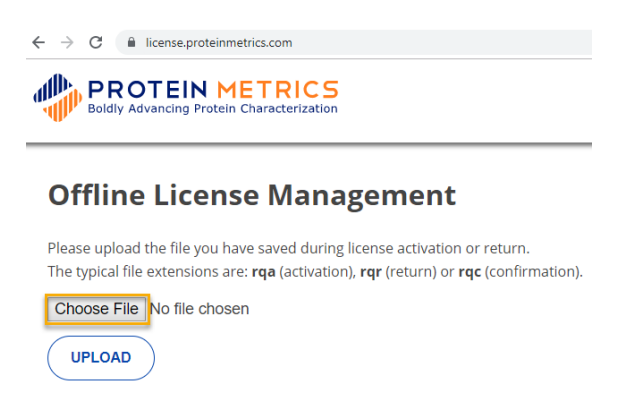

6. If successful, a link to download the response file ( \*.rqa.bin ) is displayed. Click the link to save the file locally.

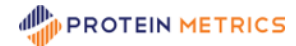

| Of     | fline License Mar                  | nagement         |          |
|--------|------------------------------------|------------------|----------|
| The re | equest has been processed succes   | ssfully          |          |
| To cor | nplete the process please:         |                  |          |
| 1. [   | Download offline-activation-m-term | <u>1y-bvgmy-</u> | .rqa.bin |
| 2. L   | oad it in License Dialog           |                  |          |

7. Copy the saved response file to the offline computer where the PMI software will be activated. To load the response file, return to the License Activation dialog and click **Load**:

| License Activation                                                                                                    | <b>.</b>                                                                                                    | >             |
|----------------------------------------------------------------------------------------------------|----------------------------------------------------------------------------------------------------|---------------|
| Activation<br>Activate your PMI product offline                                                                                                    | PROTE<br>Powerful softwar                                                                                           | IN METRICS    |
| To activate your copy offline please follow                                                                                                    | these steps:                                                                                                    |               |
| <ol> <li>Enter your information below and click t</li> <li>Upload the saved request at <u>https://lice</u></li> <li>Download the response there when pro</li> <li>Load that response by clicking the 'Load</li> </ol> | he 'Save' button to save the license<br><u>nse.proteinmetrics.com</u><br>npted<br>button to complete the activation | request       |
| Should you require any assistance please                                                                                                    | ontact us at <u>register@proteinmetri</u>                                                                           | <u>cs.com</u> |
| Joe                                                                                                    | Smith                                                                                                    |               |
| jsmith@proteinmetrics.com                                                                                                    |                                                                                                    |               |
| Phone                                                                                                    |                                                                                                    |               |
| PMI                                                                                                    |                                                                                                    |               |
|                                                                                                    |                                                                                                    |               |
|                                                                                                    |                                                                                                    |               |
|                                                                                                    |                                                                                                    |               |
|                                                                                                    |                                                                                                    |               |
| Offline Activation                                                                                                    |                                                                                                    | •             |
|                                                                                                    |                                                                                                    |               |
|                                                                                                    |                                                                                                    |               |
|                                                                                                    | < Back Save                                                                                                    | Load Close    |

8. Navigate to the response file (\*.rqa.bin) and click **Open**. To activate a machine-based license, accept the User Account Control (UAC) permission.

| ?        | Do you want to allow the following program to make<br>changes to this computer? |                                                      |                                                                        |
|----------|---------------------------------------------------------------------------------|------------------------------------------------------|------------------------------------------------------------------------|
|          |                                                                                 | Program name:<br>Verified publisher:<br>File origin: | LicenseUI.exe<br><b>Protein Metrics</b><br>Hard drive on this computer |
| <b>•</b> | Show deta                                                                       | ils                                                  | Yes No                                                                 |

9. A summary message is displayed to provide the outcome of the activation process:

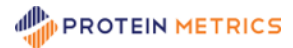

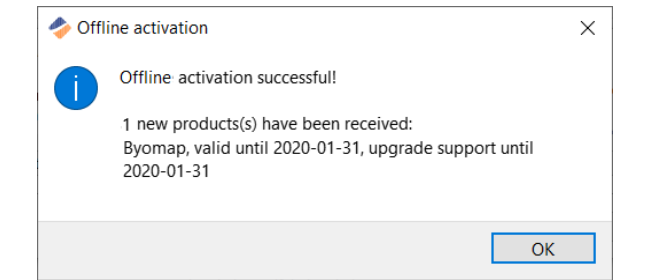

10. If the activation is successful, the title on the top of the application window will be updated with the registered version and the number of days left on that license.

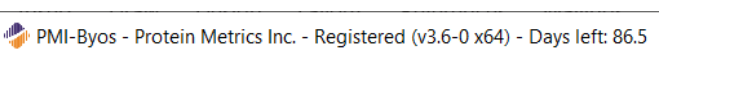

11. If unsuccessful, an error message will display. Please contact support@proteinmetrics.com for help.

## **Return a License**

Sometimes a license activation ID needs to be returned. For example, an activation ID must be returned to move a license from one computer to another. An activation ID can be returned using online or offline procedures.

#### **Online return**

To return a license online:

- 1. Click the **Help > Register** menu on the toolbar.
- 2. In the License Activation dialog, select I want to return my license. Click Next.

| License Activation                                                                                                    |                                                                                                    |
|----------------------------------------------------------------------------------------------------|----------------------------------------------------------------------------------------------------|
| Please choose an option from below                                                                                                    |                                                                                                    |
|                                                                                                    |                                                                                                    |
| I have a Node-locked license (i.e. the lice                                                                                                    | ense is tied to a specific computer)                                                                                                    |
| ○ I want to activate my license (I hav                                                                                                    | ve my Activation ID ready)                                                                                                    |
| I want to return my license in orde                                                                                                    | er to re-host on a different                                                                                                    |
| <ul> <li>machine (I have my Activation ID relation)</li> </ul>                                                                                                    | eady)                                                                                                    |
| I have a Shared-Seat license (i.e. the lice                                                                                                    | ense is shared between a group of                                                                                                    |
| I have a Shared-Seat license (i.e. the lice<br>Named Users, one at a time; a floating licer<br>O I want to point to the license serve                                                                                                    | ense is shared between a group of<br>nse)<br>vr URL                                                                                                    |
| I have a Shared-Seat license (i.e. the lice<br>Named Users, one at a time; a floating licer<br>I want to point to the license serve                                                                                                    | ense is shared between a group of<br>nse)<br>er URL                                                                                                    |
| I have a Shared-Seat license (i.e. the lice<br>Named Users, one at a time; a floating licer<br>I want to point to the license serve<br>I want to see my Licensing Information<br>I want to view my licensing informa-<br>properties, and logs)                                               | ense is shared between a group of<br>nse)<br>er URL<br>ation. (i.e. view current licenses,                                                                                   |
| I have a Shared-Seat license (i.e. the lice<br>Named Users, one at a time; a floating licer<br>I want to point to the license serve<br>I want to see my Licensing Information<br>I want to view my licensing information<br>I want to view my licensing information<br>Properties, and logs) | ense is shared between a group of<br>nse)<br>ir URL<br>ation. (i.e. view current licenses,<br>mail <u>register@proteinmetrics.com</u> or contact us via our <u>website</u> . |

3. Be sure that Online Return is selected at the bottom. Enter the activation ID and click **Return**.

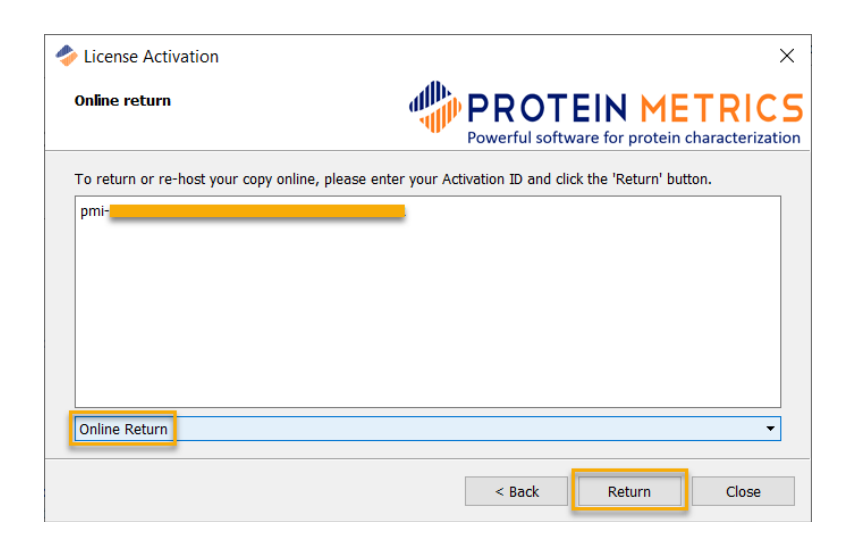

4. The return process may take a few moments. A message displays if the return is successful.

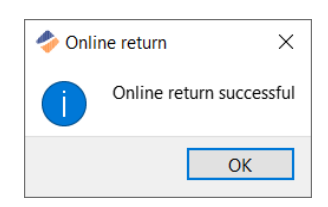

5. If the return is unsuccessful, please contact support@proteinmetrics.com for help.

#### **Offline return**

To return a license offline:

- 1. Click the **Help > Register** menu on the toolbar.
- 2. In the License Activation dialog, select I want to return my license. Click Next.

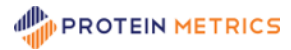

| Iicense Activation                                                                                                    | ×                                                                 |  |
|----------------------------------------------------------------------------------------------------|-------------------------------------------------------------------|--|
| Please choose an option from below                                                                                                    | PROTEIN METRICS<br>Powerful software for protein characterization |  |
| I have a Node-locked license (i.e. the license                                                                                        | is tied to a specific computer)                                   |  |
| $\bigcirc$ I want to activate my license (I have my                                                                                   | y Activation ID ready)                                            |  |
| I want to return my license in order to<br>machine (I have my Activation ID ready                                                     | re-host on a different<br>)                                       |  |
| I have a Shared-Seat license (i.e. the license is shared between a group of Named Users, one at a time; a floating license)           |                                                                   |  |
| I want to see my Licensing Information<br>I want to view my licensing information. (i.e. view current licenses, properties, and logs) |                                                                   |  |
| Need a demo activation or have questions? Email register@proteinmetrics.com or contact us via our website.                            |                                                                   |  |
|                                                                                                    | < Back Next > Close                                               |  |

3. At the bottom of the Activation dialog, change **Online Return** to **Offline Return**. Enter the Activation ID and click **Save**.

| Offline return                                                                                                    | PROT<br>Powerful softv                                                                                                    | EIN METRICS                                                        |
|----------------------------------------------------------------------------------------------------|----------------------------------------------------------------------------------------------------|--------------------------------------------------------------------|
| To return or re-host your copy offlin<br>1) Enter the Activation ID and click (<br>2) Upload the saved request at http<br>3) Download the response there with<br>4) Load that response file by clickin<br>5) Upload the saved <b>confirmation</b><br>Should you require any assistance to | he please follow these steps:<br>the 'Save' button to save the license requ<br>is://license.proteinmetrics.com<br>hen prompted<br>g the 'Load' button and save the confirm<br>request at <u>https://license.proteinmetrics.</u><br>please contact us at register@proteinmet | est<br>ation request when prompted.<br>.com to complete the return |
| pmil-1111-2222-3333-4444-5555-                                                                                                    | 5666-7777-8888                                                                                                    |                                                                    |
|                                                                                                    |                                                                                                    |                                                                    |

4. A message displays if the return request file (\*.rqr) is successfully saved.

| 🧇 Offli | ne return X                                                                                |  |
|---------|--------------------------------------------------------------------------------------------|--|
| 1       | Offline return request has been saved to C:/Users/<br>Downloads/offline-return-pmi-<br>rqr |  |
|         | ОК                                                                                         |  |

 On a second computer that is connected to the Internet, copy the saved rqr file. Go to the URL https://license.proteinmetrics.com/. Click Choose File, navigate to the copy of the saved rqr file on the second computer, and click Open. The rqr file is displayed in the web browser. Click UPLOAD.

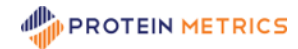

| ← → C incense.proteinmetrics.com                                                                                                    |    |
|----------------------------------------------------------------------------------------------------|----|
| Boldly Advancing Protein Characterization                                                                                                    |    |
| Offline License Management                                                                                                    |    |
| Please upload the file you have saved during license activation or return.<br>The typical file extensions are: <b>rqa</b> (activation), <b>rqr</b> (return) or <b>rqc</b> (confirmatior | ). |
| Choose File No file chosen                                                                                                    |    |
|                                                                                                    |    |

6. If successful, a link to download the response file (\*.rqr.bin) is displayed. Click it to save the file locally.

| Boldiy Advancing Protein Characterization   |          |
|---------------------------------------------|----------|
| Offline License Management                  |          |
| The request has been processed successfully |          |
| To complete the process please:             |          |
| 1. Download <u>offline-return-pmi-a</u>     | .rqr.bin |
| 2. Load it in License Dialog                |          |
| <> BACK TO FILE UPLOADING                   |          |

7. Copy the saved response bin file to the offline computer where the PMI software license is being returned. To load the response file, return to the License Activation dialog and click **Load**:

| License Activation                                                                                                    | ×                                                                                                    |
|----------------------------------------------------------------------------------------------------|----------------------------------------------------------------------------------------------------|
| Offline return                                                                                                    | PROTEIN METRICS<br>Powerful software for protein characterization                                                                                                    |
| To return or re-host your copy offline p<br>1) Enter the Activation ID and click the<br>2) Upload the saved request at <a href="https://">https://</a><br>3) Download the response there when<br>4) Load that response file by clicking th<br>5) Upload the saved <b>confirmation</b> req<br>Should you require any assistance plea | ease follow these steps:<br>ave' button to save the license request<br><u>cense.proteinmetrics.com</u><br>rompted<br>'Load' button and save the <b>confirmation</b> request when prompted.<br>est at <u>https://license.proteinmetrics.com</u> to complete the return<br>e contact us at <u>register@proteinmetrics.com</u> |
| pmil-1111-2222-3333-4444-5555-6666                                                                                                    | 7777-8888                                                                                                    |
| Offline Return                                                                                                    | <b>_</b>                                                                                                    |
|                                                                                                    | < Back Save Load Close                                                                                                    |

- 8. Navigate to the downloaded return file (\*.rqr.bin ) and click **Open**. You will be prompted to save a **confirmation** request file (\*.rqr ). Save this file.
- 9. On the second, online computer, copy the saved confirmation request file and go to https://license.proteinmetrics.com, as in step 5. Upload the confirmation request file.
- 10. The offline return process is now fully complete.

# **View License Information**

Many of the steps outlined above require use of the license activation ID. Additionally, license activation failures create error messages that can help trouble-shoot problems. To view the activation ID and other license information:

- 1. Click the **Help > Register** menu on the toolbar.
- 2. In the License Activation dialog, select I want to view my license information. Click Next.

| Please choose an option from below                                                                                                   | PROTEIN METRICS<br>Powerful software for protein characterization              |
|----------------------------------------------------------------------------------------------------|--------------------------------------------------------------------------------|
| I have a Node-locked license (i.e. the licen                                                                                         | nse is tied to a specific computer)                                            |
| O I want to activate my license (I hav                                                                                               | e my Activation ID ready)                                                      |
| $\bigcirc\ $ I want to return my license in order machine (I have my Activation ID re                                                | r to re-host on a different<br>eady)                                           |
| I have a Shared-Seat license (i.e. the lice<br>Named Users, one at a time; a floating licen<br>I want to point to the license server | nse is shared between a group of<br>se)<br>r URL                               |
| I want to see my Licensing Information                                                                                               | ation /i.e. view current licenses                                              |
| properties, and logs)                                                                                                    | non, (i.e. view current icenses,                                               |
| Need a demo activation or have questions? Err                                                                                        | nail <u>register@proteinmetrics.com</u> or contact us via our <u>website</u> . |
|                                                                                                    | < Back Next > Close                                                            |

3. Available products and their license activation key are displayed in the upper pane. System info is listed in the lower area.

| License Activation                                                                                                    | PROTEIN METRICS                         |
|----------------------------------------------------------------------------------------------------|-----------------------------------------|
| Features available                                                                                                    |                                         |
| *** Individual license, 1 product(s) ***<br>1 active product(s):<br>Footprint, valid until 2020-01-31, upgrade<br>, register | support until 2020-01-31, key: pmi-all- |
| Properties                                                                                                    | ~                                       |
| HostIds: u:<br>Build: Aug 22 2019 05:36:33 UTC                                                                               |                                         |
|                                                                                                    |                                         |
|                                                                                                    | < Back Close                            |

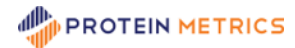

## Move license to another machine (Rehost)

To move license from computer to another, please follow the procedures from the sections above:

- Return the license from the old machine
- · Activate the license on the new machine

### **Tips**

#### Follow offline request-response order

If you send us multiple offline requests, then either **load each response in chronological order** or **load the latest response** only. Each response contains all current licenses.

#### Load offline response once

Do not load one offline response files multiple times, as this has no effect. If you would like to repeat the process, please start over with a new request.

#### Do not edit the Shared-Seat license tab

If you have an individual or machine-based, node-locked license, please do make any entries to the Shared-Seat license area. This can interfere with the use of the products.

| Please choose an option from below                                                                                                    | PROTEIN METRIC<br>Powerful software for protein characterizat                     |
|----------------------------------------------------------------------------------------------------|-----------------------------------------------------------------------------------|
| I have a Node-locked license (i.e. the license                                                                                                    | se is tied to a specific computer)                                                |
| <ul> <li>I want to activate my license (I have</li> </ul>                                                                                                    | my Activation ID ready)                                                           |
| I want to return my license in order to machine (I have my Activation ID rea                                                                                                    | to re-host on a different<br>hdy)                                                 |
| I have a Shared-Seat license (i.e. the licen                                                                                                    | se is shared between a group of                                                   |
| I have a <b>Shared-Seat license</b> (i.e. the licen<br>Named Users, one at a time; a floating license<br>I want to point to the license server to<br>License to ease multiplication in formation                                                        | se is shared between a group of<br>e)<br>URL                                      |
| I have a Shared-Seat license (i.e. the licen<br>Named Users, one at a time; a floating license<br>I want to point to the license server a<br>I want to see my Licensing Information<br>I want to view my licensing information<br>properties, and logs) | se is shared between a group of<br>e)<br>URL<br>ion. (i.e. view current licenses, |

To configure a shared-seat license, see the PMI Local License Server Manual.

## **Contact Protein Metrics**

For questions about license and registration, contact support@proteinmetrics.com. For questions about Protein Metrics software, contact support@proteinmetrics.com.

Up to date release and product information are listed on our website. Please visit: https://www.proteinmetrics.com.